Students should log into theaet.com

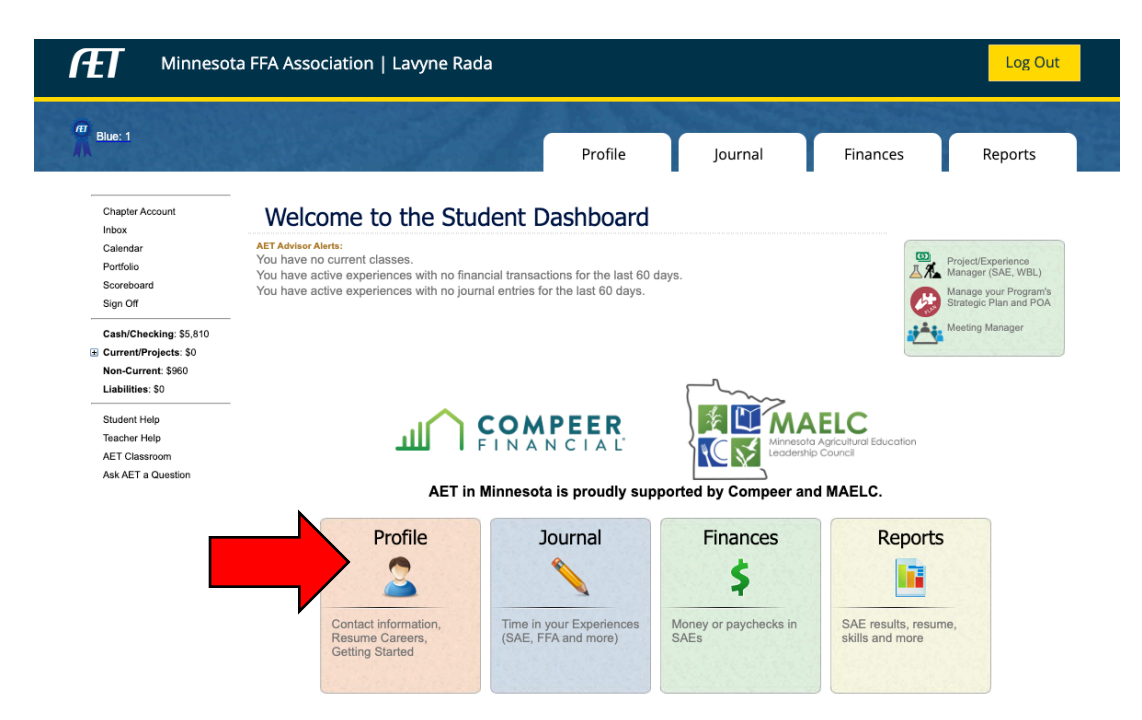

Go to the profile tab and click "Emergency Info & Permission Forms"

|                                      |                                                                                                    | Log Out                                                                                                    |
|--------------------------------------|----------------------------------------------------------------------------------------------------|----------------------------------------------------------------------------------------------------|
|                                      | Profile Journal                                                                                                    | Finances Reports                                                                                                    |
| SAET Profile                         |                                                                                                    |                                                                                                    |
| About You                            | Your Activities                                                                                                    | Career Connector                                                                                                    |
| Profile Contacts 8                   | Project/Experience                                                                                                    |                                                                                                    |
| Password                             | Manager (SAE, WBL)                                                                                                    | Choose your educational and career interests                                                                                                    |
| Ag. Class Schedule                   | Enter your FFA offices                                                                                                    | onet Explore your interest<br>using "My Next Move"                                                                                                    |
| Trans Course Cools Transiste         |                                                                                                    |                                                                                                    |
| & References                         | memberships                                                                                                    | Explore agricultural<br>career opportunities and                                                                                                    |
|                                      |                                                                                                    | k more!                                                                                                    |
| Emergency Info &<br>Permission Forms | Test your knowledge and gain a passing score                                                                                                    | AET access for Mentors<br>and Parents/Guardians                                                                                                    |
| Explore Your SAE                     | Browse Job Board                                                                                                    | Survey of Education and Career Plans                                                                                                    |
|                                      | AET Profile         About You         Applies Password         Password         Password         Ag Class Schedule         Primason Forms         Career Goals, Transcripts         A References         Permason Forms         Parmason Forms         Emergency Info &<br>Permason Forms         Profice Your SAE<br>Interests | Porfile       Journal         Image: Construction of the contacts a password       Image: Construction of the contacts a password         Image: Construction of the contacts a password       Image: Construction of the contacts a password         Image: Construction of the contacts a password       Image: Construction of the contacts a password         Image: Construction of the contacts a password       Image: Construction of the contacts a password         Image: Contact a password       Image: Contacts a password         Image: Contact a password       Image: Contacts a password         Image: Contact a password       Image: Contact a password         Image: Contact a password       Image: Contact a password         Image: Contact a password       Image: Contact a password         Image: Contact a password       Image: Contact a password         Image: Contact a password       Image: Contact a password         Image: Contact a password       Image: Contact a password         Image: Contact a password       Image: Contact a password         Image: Contact a password       Image: Contact a password         Image: Contact a password       Image: Contact a password         Image: Contact a password       Image: Contact a password         Image: Contact a password       Image: Contact a password         Image: Contact a password       Image: Contact a passw |

## Complete the Emergency Contact Information form completely and click Confirm & Go to Forms

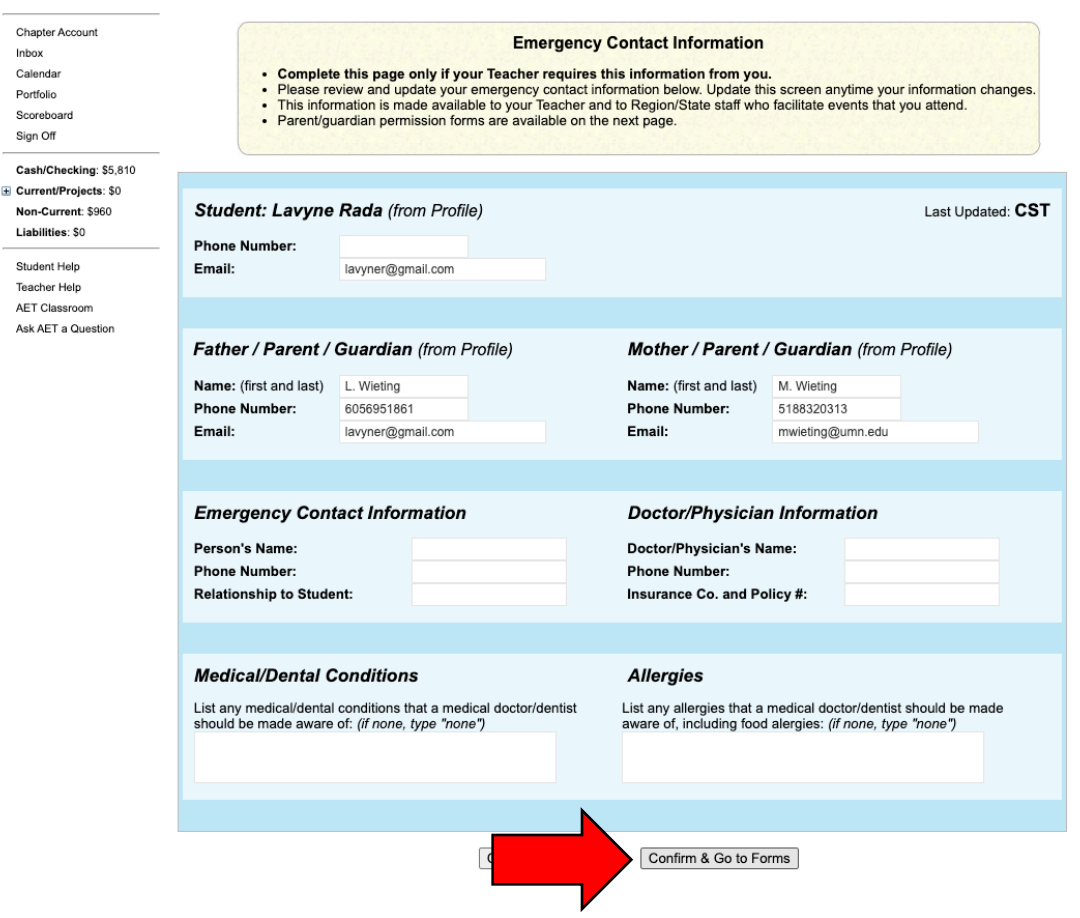

## **Click Request**

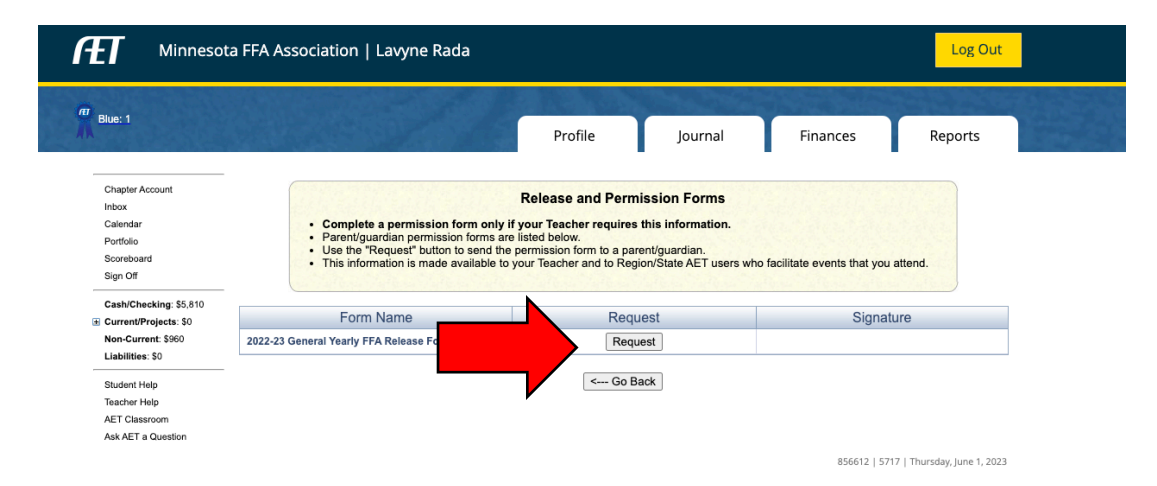

|                        | ota FFA Association   Lavyne Rada                                                                                                    |                             |                            |                                    | Log Out          |  |  |
|------------------------|----------------------------------------------------------------------------------------------------|-----------------------------|----------------------------|------------------------------------|------------------|--|--|
| Blue: 1                |                                                                                                    | Profile                     | lournal                    | Finances                           | Paparts          |  |  |
|                        |                                                                                                    | Tome                        | Journal                    | Tinances                           | Reports          |  |  |
| Inbox                  | - 2022-23 General Yearly FFA Release Form                                                                                                    |                             |                            |                                    |                  |  |  |
| Calendar               | MEDICAL RELEASE/AGREEMENT TO ACCEPT FINANCIAL RESPONSIBILITY                                                                                                    |                             |                            |                                    |                  |  |  |
| Portfolio              | I hereby authorize any necessary medical/dental treatment required for this student. I/we further agree that I/we will assume all expenses involved in                                                                                                    |                             |                            |                                    |                  |  |  |
| Scoreboard             | such medical/ dental procedures and will not hold the CTSO or its representatives liable for said expenses.                                                                                                    |                             |                            |                                    |                  |  |  |
| Sign Off               | LIABILITY                                                                                                    |                             |                            |                                    |                  |  |  |
| Cash/Checking: \$5,810 | -<br>The undersigned being the parent or guardian of student named above hereby agrees to student has permission to attend FFA/Agriculture field trips                                                                                                    |                             |                            |                                    |                  |  |  |
| Eurrent/Projects: \$0  | &/or class/shop/meats lab/greenhouse/school barn                                                                                                    | activities throughout the o | urrent school year.        |                                    |                  |  |  |
| Non-Current: \$960     | The undersigned being the parent or guardian of st                                                                                                    | udent named above hereb     | y agrees to release the Cl | rso, its representatives, ag       | gents, servants, |  |  |
| Liabilities: \$0       | volunteers and employees from liability for injury to the said minor resulting from any cause whatsoever occurring to the said minor at any time while<br>attending a conference or meeting, including travel to and from said meeting, excepting only such injury or damage resulting from the willful acts of                                                                                                    |                             |                            |                                    |                  |  |  |
| Student Help           | such representatives, agents, servants, and employ                                                                                                    | ees.                        |                            |                                    |                  |  |  |
| Teacher Help           |                                                                                                    |                             |                            |                                    |                  |  |  |
| AET Classroom          |                                                                                                    | CODE OF CONDUCT             | AND DRESS CODE             |                                    |                  |  |  |
| Ask AET a Question     | Students are to conduct themselves in accord with exemplary standards of ethics and behavior, including zero tolerance for any actions that violate<br>any civil or criminal codes. Students found to be in violation of any laws, regulations or policies established for the CTSO event they are attending will<br>be subject to disciplinary action and/or prosecution. Their parents or guardians and school officials will be notified and the student may be removed<br>from the event. Dress is to reflect the CTE/CTSO image and to follow guidelines for specific events. Each CTSO has specific dress code guidelines.<br>Reading and understanding completely the policies, practices, and procedures that will serve to govern the conduct and attire of persons attending a<br>CTSO event, I do hereby agree to follow said policies, procedures, and practices and abide by any consequences of any violations.                                                                                                    |                             |                            |                                    |                  |  |  |
|                        | PUBLICITY - STANDARD RELEASE FORM                                                                                                    |                             |                            |                                    |                  |  |  |
|                        | CTSO photographers and videographers will be taking photos and video throughout the meeting for use in any manner the CTSO deems appropriate,<br>including, but not limited to, publications, use on the association's website, and in connection with Competitive Events. Names will not appear on<br>photos or in videos. By attending the meeting, you grant the CTSO the right, without approval, to photograph, record, use, and edit your photograph,<br>video, image, likeness, appearance, performance, and any other indication of identity, in any format whatsoever, and to publish, disseminate, exhibit,<br>publicly display, give, sell, and/ or transfer the same in any and all forms of media or distribution now known or hereafter discovered or developed<br>(including, but not limited to, print media, internet, web casting, video streaming, television, or radio), for the use of the CTSO, its affiliates, or any<br>individual, organization, business, publication, network, or other third party, in perpetuity, without payment or any consideration. |                             |                            |                                    |                  |  |  |
|                        | Click belo                                                                                                    | w to request approval from  | n one of your parents/guar | dians.                             |                  |  |  |
|                        |                                                                                                    | Father/Guardian             | om Email:                  | other/Guardian<br>mwieting@umn.edu |                  |  |  |

Request Guardian approval by clicking at least one of the approval buttons.

You will know the form is complete when the request date and time appears.

Once signed, date and time with guardian name will appear under the Signature column.

| Hinneson Minneson                                                                  | ta FFA Association   Lavyne Rada                                                                                                    |                                                                                       |         |                                       |           |  |  |
|------------------------------------------------------------------------------------|----------------------------------------------------------------------------------------------------|---------------------------------------------------------------------------------------|---------|---------------------------------------|-----------|--|--|
| 7 Blue: 1                                                                          |                                                                                                    | Profile                                                                               | Journal | Finances                              | Reports   |  |  |
| Inbox<br>Calendar<br>Portfolio<br>Scoreboard<br>Sign Off<br>Cash/Checking: \$5,810 | Release and Permission Forms           • Complete a permission form only if your Teacher requires this information.           • Parent/guardian permission forms are listed below.           • Use the "Request" button to send the permission form to a parent/guardian.           • This information is made available to your Teacher and to Region/State AET users who facilitate events that you attend. |                                                                                       |         |                                       |           |  |  |
| <ul> <li>Current/Projects: \$0</li> <li>Non-Current: \$960</li> </ul>              | Form Name                                                                                                    |                                                                                       | Request |                                       | Signature |  |  |
| Liabilities: \$0                                                                   | 2022-23 General Yearly FFA Release Fo                                                                                                    | Request Again<br>Requested 6/1/2023 10:23:23 AM CST<br>L. Wieting (lavyner@gmail.com) |         |                                       |           |  |  |
| Teacher Help<br>AET Classroom<br>Ask AET a Question                                |                                                                                                    | < Go I                                                                                | Back    | · · · · · · · · · · · · · · · · · · · |           |  |  |